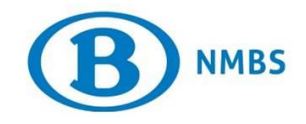

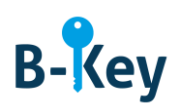

# HANDLEIDING

**Connectie Microsoft Authenticator op je Windowssmartphone of -tablet testen** 

### Inhoudstabel

| 1. | Achtergrondinformatie                                 | 2 |
|----|-------------------------------------------------------|---|
| 2. | Instructies                                           | 3 |
| 3. | Waar kan je terecht met vragen over deze handleiding? | 5 |

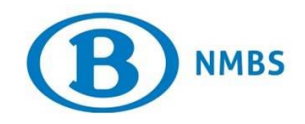

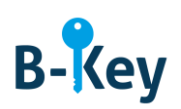

### 1. Achtergrondinformatie

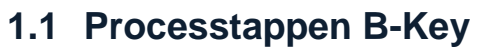

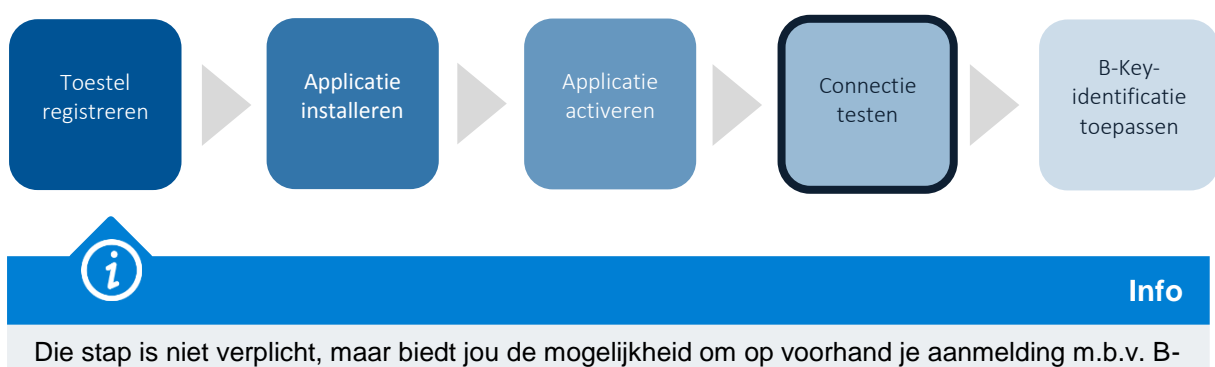

#### **1.2 Toepassingsgebied**

Key-code al eens uit te testen.

De instructies zijn van toepassing op:

- Toestel: de Windows-smartphone of tablet die je geregistreerd hebt in de B-Keyregistratiewizard op <u>http://bportal</u> > Praktisch > Toegangen > B-Key authenticatie
- Applicatie: Microsoft Authenticator

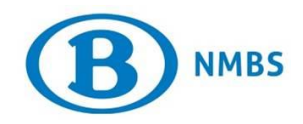

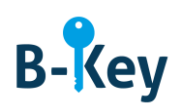

### 2. Instructies

#### 2.1 Microsoft Authenticator openen

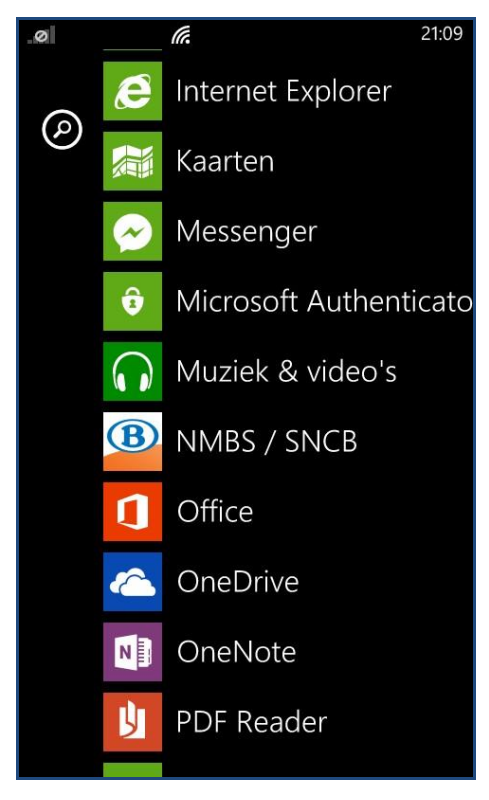

- 1. Neem je smartphone of tablet en ga naar je lijst met applicaties.
- 2. Open Microsoft Authenticator.

#### 2.2 Testpagina openen

Open je browser op je computer en surf naar de testpagina.

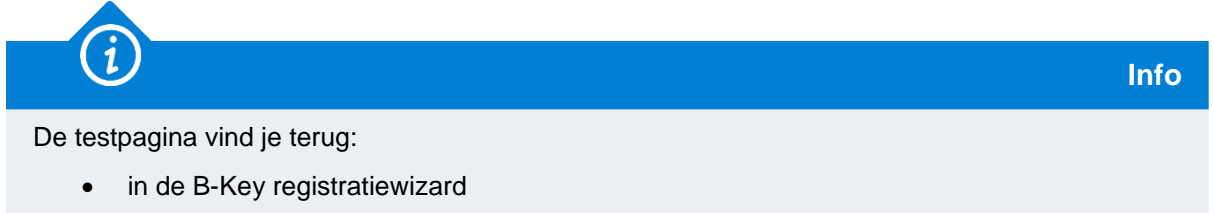

of

 via de print-out of e-mail met registratiebevestiging en instructies die je hebt ontvangen van NMBS/SNCB B-Key authentication <u>95ypto.SSO no reply@ypto.be</u>

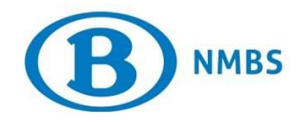

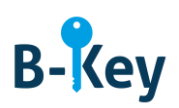

## 2.3 Logingegevens en code invoeren

| ( | B-Key Validation B-key                         |
|---|------------------------------------------------|
| G | ebruikersnaam / Utilisateur Windows            |
|   | EXI999                                         |
| B | /achtwoord / Mot de passe Windows<br>-Key Code |
|   | Valideren / Valider                            |
|   |                                                |

1. Voer op de testpagina je NMBS Windows-gebruikersnaam (user ID) en -wachtwoord in.

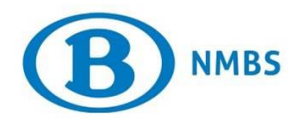

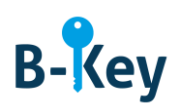

| .ul 🦟 🗊                                     | <b>°=</b> 13:37 |
|---------------------------------------------|-----------------|
|                                             |                 |
| A MMBS-SNCB-acc<br>XYZ4567<br>109198 (3) 12 |                 |
|                                             |                 |
|                                             |                 |
|                                             |                 |
|                                             |                 |
|                                             |                 |
|                                             |                 |
| $\leftarrow$                                | Q               |

2. Op je smartphone of tablet verschijnen een of meerdere codes in Microsoft Authenticator. Bekijk de de code weergegeven voor je NMBS-account. Dat is de B-Key-code.

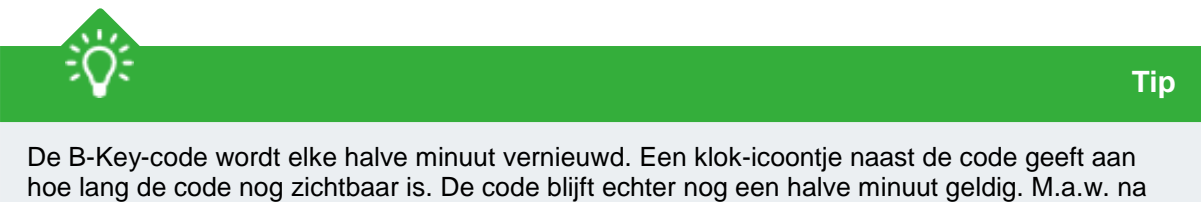

De B-Key-code wordt elke halve minuut vernieuwd. Een klok-icoontje naast de code geeft aan hoe lang de code nog zichtbaar is. De code blijft echter nog een halve minuut geldig. M.a.w. na het verschijnen van een nieuwe code kan je nog gedurende een halve minuut de vorige code invoeren en valideren.

- 3. Voer die code in op de testpagina.
- 4. Druk op "Valideren".
- 5. Een melding geeft aan of je test gelukt is.

#### 3. Waar kan je terecht met vragen over deze handleiding?

De medewerkers van B-IT Support Center staan steeds tot jouw beschikking indien je vragen hebt over deze handleiding.

| Support-domein      | Telefoon     | E-mail                  |
|---------------------|--------------|-------------------------|
| B-IT Support Center | 02 528 33 00 | supportcenter@b-rail.be |

```
NMBS Information Technology
```

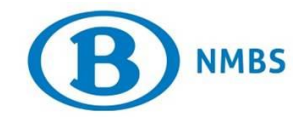

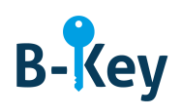